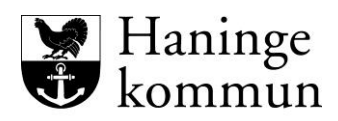

Utbildningsförvaltningen

# Выбор школы перед началом подготовительного класса

Подготовительный класс – самостоятельная форма школьного образования, являющаяся обязательной с начала учебного года, т. е. осеннего полугодия, того года, когда ребенку исполняется шесть лет. Поэтому родители (опекуны) детей, которым исполняется шесть лет, должны выбрать школу до начала учебного года.

Обратите внимание, что вы должны зарегистрировать свой выбор, даже если вы выбрали ближайшую к вам школу, где место вашему ребенку гарантировано. Выбранная для вашего ребенка школа будет видна, когда вы войдете в систему выбора школы.

Если Вы выбираете иную муниципальную школу в Ханинге, т.е. не ту, в которой место ребенку гарантировано, решение о том, будет ли ребенок принят в выбранную вами школу, принимает директор соответствующей школы. *Возможно*, что школа не сможет принять всех желающих по причине ограниченности ее помещений.

Свобода выбора школы в муниципальном округе (коммуне) Ханинге означает только выбор <u>школы</u>, но не выбор класса, группы или учителя.

## Порядок предоставления мест в школах

В первую очередь в школу принимают детей, которым гарантировано в ней место и родители которых выбрали эту школу.

Если родитель выбирает другую муниципальную школу Ханинге, то прием осуществляется в соответствии со следующими приоритетами:

- 1. У ребенка в выбранной школе учатся брат или сестра.
- 2. Соблюдение принципа близости/ удаленности от школы. При этом учитывается расстояние до школы не по прямой, а фактическое расстояние при ходьбе пешком.

### Выбор школы должны одобрить оба родителя-опекуна или возможный(е) опекун(ы)

Выбор школы считается завершенным после того, как оба родителя-опекуна или возможный(е) опекун(ы) подтвердят выбор, сделанный через электронный сервис.

## Выбор частной школы (в Ханинге или другом районе)

Если вы выбираете частную школу (friskola), заявление подается непосредственно в эту школу, так как в школе имеется собственная очередь желающих учиться в ней. Школа,

куда вы подаете заявление, примет решение, может ли она предоставить место вашему ребенку.

Если вы не уверены, что получите место для ребенка в частной школе, куда вы подали заявление, вам следует выбрать одну из муниципальных школ в Ханинге (и возможно, еще одну - в качестве запасного варианта). В этом случае вы сможете позже отказаться от предложенного места.

Если вы получили подтверждение, что ваш ребенок принят в выбранную вами частную школу, и вы, в свою очередь, подтвердили, что ребенок пойдет в эту школу, вам необходимо отметить в разделе выбора школы, что вы отказываетесь от участия в выборе школы, и указать, в какой школе вам предложили место. (Эти сведения необходимы для контроля за соблюдением принципа обязательного школьного образования и справедливого распределения финансирования между школами.)

## Выбор муниципальной школы в другом муниципальном округе

Если вы хотите, чтобы ваш ребенок пошел в муниципальную школу за пределами Ханинге, вам следует подать заявление непосредственно в эту школу. Школа сама примет решение, смогут ли они принять вашего ребенка.

Если вы не уверены, что получите место для ребенка в школе, куда вы подали заявление, или муниципалитете, в котором это сделали, вам следует выбрать одну или несколько муниципальных школ в Ханинге (и возможно, еще одну - в качестве запасного варианта). В этом случае вы сможете позже отказаться от предложенного места.

Если вы получили подтверждение, что ваш ребенок принят в выбранную вами муниципальную школу, и вы, в свою очередь, подтвердили, что ребенок пойдет в эту школу, вам необходимо отметить в разделе выбора школы, что вы отказываетесь от участия в выборе школы, и указать, в какой школе вам предложили место. (Эти сведения необходимы для контроля за соблюдением принципа обязательного школьного образования и справедливого распределения финансирования между школами.)

#### Обратите внимание, что муниципалитет Ханинге <u>не несет</u> никакой ответственности за прием детей в частные школы или в муниципальные школы других округов!

## Преподавание родного языка

Учащиеся, для которых родным является не шведский, а какой-либо иной язык, и на этом языке происходит повседневное общение в их доме, имеют право на преподавание им родного языка. Для этого необходимо оформить специальное заявление, выбрав соответствующий язык. Бланк заявления вы найдете на haninge.se/forskola-och-skola/modersmal/.

## Проезд до школы

Учащимся, выбравшим другую школу, т. е. не ту, где им гарантировано место, проезд до школы обеспечивается очень ограниченно. Ученики, имеющие право на обеспечение такого проезда до школы с гарантированным местом, могут получить такое право на проезд до выбранной ими школы, если их поездки не будут означать для муниципалитета дополнительных расходов по сравнению с проездом до школы с гарантированным местом. Проезд до школы подразумевает проезд на общественном транспорте (проездной билет, SL-kort) и других транспортных средствах (школьный автобус, школьное такси, теплоход) в соответствии с договором, заключаемым по результатам проводимых тендеров.

Более подробную информацию вы найдете на сайте муниципалитета Ханинге: <u>https://www.haninge.se/forskola-och-skola/skolskjuts-och-sl-kort/</u>

## Обработка персональных данных

При подаче заявления о предоставлении вашему ребенку места в той или иной школе мы производим обработку ваших персональных данных с целью принятия соответствующего решения. Обработка персональных данных осуществляется на основании статьи 6 е) Общего регламента по защите данных ЕС. (Обработка данных необходима для выполнения задачи, представляющей общественный интерес, или в качестве одного из звеньев осуществления полномочий, доверенных лицу/ органу, ответственному за такую обработку.

Ответственным за обработку данных является Отдел школьного и дошкольного образования.

Более подробно об обработке нами персональных данных читайте на <u>https://www.haninge.se/personuppgifter</u>

## Краткое руководство по выбору школы в Haninge kommun(муниципалитет)

Войдите в электронный сервис с помощью BankID.

Нажмите имя ребенка. Если имя не отображается, нажмите «Моя страница» и выберите «Мои поручения».

| Haninge<br>kommun                                                                                                    |                                                                                                    |                                         |                                                                  |
|----------------------------------------------------------------------------------------------------|----------------------------------------------------------------------------------------------------|-----------------------------------------|------------------------------------------------------------------|
| Min sida 👻 I                                                                                                    | Förskoleverksamhet/pedagogisk omsorg                                                                                                    | Grundskola                              | Fritidshem                                                       |
|                                                                                                    |                                                                                                    |                                         |                                                                  |
|                                                                                                    |                                                                                                    |                                         |                                                                  |
|                                                                                                    |                                                                                                    |                                         |                                                                  |
| Min sida                                                                                                    |                                                                                                    |                                         |                                                                  |
| <b>Min sida</b><br>Välkommer                                                                                                    | g!                                                                                                    |                                         |                                                                  |
| Min sida<br>Välkommer<br>Du har nu loggat in<br>placeringar samt gö<br>aktuella. Det kan o                                          | g!<br>i utbildningsförvaltningens e-tjänst i Haninge<br>öra ditt skolval inför förskoleklass och årskurs<br>du göra under "Mina uppgifter".                                                                   | kommun. Här<br>57. <b>Kontroller</b>    | kan du hantera ditt/dina barns<br>a att dina kontaktuppgifter är |
| Min sida<br>Välkommen<br>Du har nu loggat in<br>placeringar samt gö<br>aktuella. Det kan o<br>Aktuella ärend                        | g!<br>i utbildningsförvaltningens e-tjänst i Haninge<br>öra ditt skolval inför förskoleklass och årskurs<br>du göra under "Mina uppgifter".<br>en att besvara                                                 | : kommun. Här<br>5 7. <b>Kontroller</b> | kan du hantera ditt/dina barns<br>a att dina kontaktuppgifter är |
| Min sida<br>Välkommer<br>Du har nu loggat in<br>placeringar samt gö<br>aktuella. Det kan o<br>Aktuella ärend<br>Datum               | g!<br>i utbildningsförvaltningens e-tjänst i Haninge<br>öra ditt skolval inför förskoleklass och årskurs<br>du göra under "Mina uppgifter".<br>en att besvara<br>Ärende                                       | e kommun. Här<br>5 7. <b>Kontroller</b> | kan du hantera ditt/dina barns<br>a att dina kontaktuppgifter är |
| Min sida<br>Välkommen<br>Du har nu loggat in<br>placeringar samt gö<br>aktuella. Det kan o<br>Aktuella ärend<br>Datum<br>2022-01-12 | g!<br>i utbildningsförvaltningens e-tjänst i Haninge<br>öra ditt skolval inför förskoleklass och årskurs<br>du göra under "Mina uppgifter".<br>en att besvara<br>Ärende<br>Test Skolval 2022-2023 Testlisa Te | stberg                                  | kan du hantera ditt/dina barns<br>a att dina kontaktuppgifter är |

Здесь можно выбрать следующие варианты:

- Принять (Tacka Ja) вы соглашаетесь на обучение ребенка в школе, выбранной системой
- Другая муниципальная школа в Haninge (Annan kommunal skola i Haninge) здесь можно выбрать другую муниципальную школу в Haninge
- Отклонить (Tacka nej) вы можете отказаться от варианта, выбранного системой, если ребенок получил подтверждение зачисления в другое учебное заведение, например, в независимую школу

#### Согласие

Если вы выбрали вариант «**Принять**», начните процесс с введения вашей контактной информации. Ответьте на указанные вопросы, например, относительно выбора языка. Нажмите «**Продолжить**». Подтвердить заявку — если вся информация указана правильно, нажмите «**Подтвердить заявку**».

#### Выбор другой муниципальной школы в Haninge

Прокрутите страницу вниз, чтобы найти муниципальные школы, на обучение в которые вы и ваш ребенок хотите отправить заявку. Нажмите «**Добавить**», чтобы отметить соответствующие школы.

| Haninge kommun    |                              |               |                |                       |
|-------------------|------------------------------|---------------|----------------|-----------------------|
| Min sida 👻 🛛 F    | örskoleverksamhet/pedagogisk | omsorg Gru    | indskola Fr    | tidshem               |
|                   | Mina favoritalitemativ (1)   |               |                |                       |
| 🚯 Välj skola      | Kontaktinformation           | Alternativ 🧿  | Generella uppg | fter ( Bekräffa       |
| Välj bland u      | tbudet - Grundskold          | a             |                |                       |
| Sök bland komm    | nunens alla skolor           |               |                |                       |
| Område            |                              |               |                |                       |
| Alla              |                              | *             |                |                       |
| Regi              |                              |               |                |                       |
| Alla              |                              | ~             |                |                       |
|                   |                              |               |                | Visa alla enheler Sök |
|                   |                              | Enheter       |                |                       |
| Favoritalternativ | Namo                         | Arskurs       | Profil         | Mer info.             |
| O Ta bort         | Brandbergsskolan             | F - 9         |                | Visa mer              |
| O Lagg till       | Dalarö skola                 | F - 9         |                | Visa mer              |
| O Lagg til        | Haga/Lyckebyskolan           | F - 9         |                | Visa mer              |
| O Lagg till       | Ribbyskolan                  | F - 9         |                | Visa mer              |
| O Lagg til        | Söderbymalmskolan            | 7-9           |                | Visa mer              |
| O Lagg til        | Tungelsta skola              | F - 9         |                | Visa mer              |
| O Lagg til        | Utö skola                    | F - 9         |                | Visa mer              |
| O Lägg till       | Vendelsömalmsskolan          | F - 9         |                | Visa mer              |
|                   | Anta                         | I per sida 10 | •              |                       |
|                   |                              |               |                | Gå vidare             |

Заявку можно подавать не более чем в две школы. Если данные школы отклонят вашу заявку, вам придется согласиться на обучение ребенка в школе, выбранной системой. Прокрутите страницу вниз и нажмите «**Продолжить**».

Введите свою контактную информацию и нажмите «Продолжить».

Укажите приоритетность выбранных вами предпочтительных вариантов с помощью выпадающего меню. Если в списке отсутствуют доступные варианты, нажмите «Добавить больше предпочтительных вариантов», чтобы вернуться к списку школ.

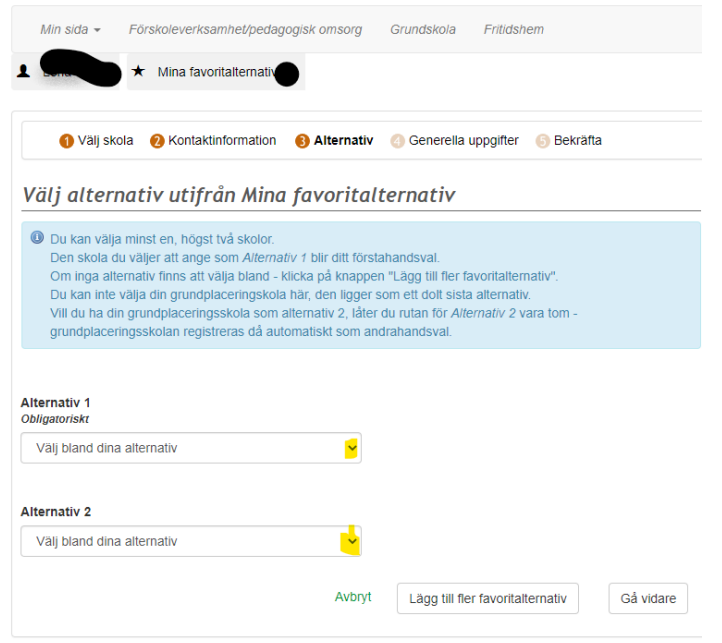

Выбрав школу(-ы), нажмите «Продолжить».

Проверьте правильность указанной информации, затем подтвердите заявку.

#### Отказ

Выберите данный вариант, если ребенок уже зачислен в независимую школу или муниципальную школу в другой коммуне. Для этого необходимо указать название школы, в которую зачислен ребенок, и нажать «**Отклонить**»

| Min sida 🚽          | Förskoleverksamhet/bedagogisk omsorg Grundskola Fritidshem                                                                                                    |
|---------------------|----------------------------------------------------------------------------------------------------|
|                     |                                                                                                    |
|                     | 9                                                                                                    |
|                     |                                                                                                    |
| Tacka ne            | ei till grundnlaceringen                                                                                                    |
| dena m              | j en granapideer nigen                                                                                                    |
| Tackar d<br>Observe | u nej innebär det att ditt barn inte längre har kvar sin garanterade grundplacering.<br>Is att du måsta anna orsak till att du tackar nei Unformationen behövs för skolnliktsbevakning samt att . |
| skolpeng            | j utbetalas till rätt skola.)                                                                                                    |
| Om du a             | vser att söka till en annan kommunal skola i Haninge ska du istället klicka "Avbryt" och i stället välja<br>communal okola i Haningo"                                                             |
| Annan K             | iommunal skola i maninge .                                                                                                    |
|                     |                                                                                                    |
| eservera            | d plats                                                                                                    |
| Barn                | 20080808-0808 Testlisa Testbern                                                                                                    |
| Skola               | Pihhvskolan                                                                                                    |
|                     | ( abb jorotar)                                                                                                    |
| Ange varj           | för du tackar nej                                                                                                    |
|                     |                                                                                                    |
| Orsak               |                                                                                                    |
| Obligatorisk        | 1                                                                                                    |
| Exempel             | <u>. Har fått plats på friskolan <u>KalleAnkaskolan</u> i Södertäl<mark>l</mark>e</u>                                                                                                    |
|                     |                                                                                                    |
|                     |                                                                                                    |
|                     | li li                                                                                                    |
|                     |                                                                                                    |
|                     | Avbryt Tacka nei                                                                                                    |
|                     |                                                                                                    |
|                     |                                                                                                    |

Первый родитель-опекун выбрал школу. Теперь для того, чтобы решение вступило в силу, второй родитель-опекун должен подтвердить выбранный вариант.

#### Второй родитель-опекун

Войдите в электронный сервис с помощью BankID Нажмите имя ребенка. Если имя не отображается, нажмите «Моя страница» и выберите «Мои поручения».

| kommun                                                                                                    |                                                                                                    |
|----------------------------------------------------------------------------------------------------|----------------------------------------------------------------------------------------------------|
| Min sida 👻 Fe                                                                                                    | örskoleverksamhet/pedagogisk omsorg Grundskola Fritidshem                                                                                                    |
|                                                                                                    |                                                                                                    |
|                                                                                                    |                                                                                                    |
|                                                                                                    |                                                                                                    |
| Min sida                                                                                                    |                                                                                                    |
| Min sida<br>/älkommer                                                                                                    | gl                                                                                                    |
| Min sida<br>Välkommen<br>Du har nu loggat in i<br>Dlaceringar samt gör<br>Aktuella. Det kan de                                           | g!<br>utbildningsförvaltningens e-tjänst i Haninge kommun. Här kan du hantera ditt/dina barns<br>ra ditt skolval inför förskoleklass och årskurs 7. Kontrollera att dina kontaktuppgifter är<br>ra göra under "Mina uppgifter".                                                                  |
| Min sida<br>Välkommer<br>Du har nu loggat in i<br>olaceringar samt gör<br>oktuella. Det kan du<br>Aktuella ärende                        | g!<br>utbildningsförvaltningens e-tjänst i Haninge kommun. Här kan du hantera ditt/dina barns<br>ra ditt skolval inför förskoleklass och årskurs 7. Kontrollera att dina kontaktuppgifter är<br>u göra under "Mina uppgifter".<br>en att besvara                                                 |
| Min sida<br>Välkommen<br>Du har nu loggat in i<br>Daceringar samt gör<br>Aktuella. Det kan du<br>Aktuella ärende<br>Datum                | utbildningsförvaltningens e-tjänst i Haninge kommun. Här kan du hantera ditt/dina barns<br>ra ditt skolval inför förskoleklass och årskurs 7. Kontrollera att dina kontaktuppgifter är<br>u göra under "Mina uppgifter".<br>en att besvara<br>Ärende                                             |
| Min sida<br>Välkommer<br>Du har nu loggat in i<br>Diaceringar samt gör<br>iktuella. Det kan du<br>Aktuella ärende<br>Datum<br>2022-01-12 | utbildningsförvaltningens e-tjänst i Haninge kommun. Här kan du hantera ditt/dina barns<br>ra ditt skolval inför förskoleklass och årskurs 7. Kontrollera att dina kontaktuppgifter är<br>u göra under "Mina uppgifter".<br>en att besvara<br>Ärende<br>Test Skolval 2022-2023 Testlisa Testberg |

Haninge kommun 🔗, Rudsjöterrassen 2, 136 81 Haninge. utbildningsforvaltningen@haninge.se

#### Введите свою контактную информацию. Нажмите «Продолжить»

Далее вы увидите информацию о варианте, выбранном одним из родителей-опекунов. Выбран один из приведенных ниже вариантов:

- Принять вы соглашаетесь на обучение ребенка в школе, выбранной системой
- **Другая муниципальная школа в Haninge** выбрана одна или две муниципальные школы в Haninge
- Отклонить подтверждено зачисление ребенка в другое учебное заведение, например, в независимую школу.

Один из родителей-опекунов выбрал вариант «**Принять**». Если вы согласны с этим вариантом, нажмите «**Принять**». В противном случае нажмите «**Отклонить**». Процесс выбора школы необходимо повторить после того, как вы согласуете выбор школы.

| Min sida 👻                             | Förskoleverksar                           | mhet/pedagogisk omsor                                | g Grundskola                               | Fritidshem                                                               |
|----------------------------------------|-------------------------------------------|------------------------------------------------------|--------------------------------------------|--------------------------------------------------------------------------|
|                                        |                                           |                                                      |                                            |                                                                          |
| är gör dı                              | ı ditt barns                              | skolval                                              |                                            |                                                                          |
| Den andra<br>Om du välje               | /årdnadshavaren l<br>er att inte accepter | har redan besvarat erbju<br>a innebär det att ansöka | idandet. Du kan väl<br>n inte blir godkänd | ja att acceptera detta svar eller inte.<br>och skolvalet måste göras om. |
|                                        |                                           |                                                      |                                            |                                                                          |
| Elev                                   |                                           | 20080808 <b>00</b> , Testlis                         | a Testberg                                 |                                                                          |
| Elev<br>Status på ansö                 | ikan                                      | 20080808 , Testlis                                   | a Testberg                                 |                                                                          |
| Elev<br>Status på ansö<br>in reservere | ikan<br>1de plats                         | 2008080: Testlis                                     | a Testberg                                 |                                                                          |

Чтобы изменить выбранную школу, нажмите «**Моя страница**» – «**Мои поручения**» и снова выберите школу, нажав «**Показать выбранную школу**». Прокрутите страницу вниз и нажмите «**Удалить выбранную школу**»

Acceptera

Avbryt

Один из родителей-опекунов выбрал вариант «**Другая муниципальная школа в** Haninge». Если вы согласны с этим вариантом, нажмите «**Принять**». В противном случае нажмите «**Отклонить**». Процесс выбора школы необходимо повторить после того, как вы согласуете выбор школы.

Visa skolvalet

Acceptera inte

| 8      | (9) |
|--------|-----|
| $\sim$ | ( ) |

| Min sida 👻                 | Förskoleverksamhet/pedagogisk omsorg Grundskola Fritidshem                                                                                                    |
|----------------------------|----------------------------------------------------------------------------------------------------|
|                            |                                                                                                    |
| Här gör du                 | ı ditt barns skolval                                                                                                    |
| Den andra v<br>Om du välje | vårdnadshavaren har redan besvarat erbjudandet. Du kan välja att acceptera detta svar eller inte.<br>er att inte acceptera innebär det att ansökan inte blir godkänd och skolvalet måste göras om. |
| Elev                       | 20080808 Testlisa Testberg                                                                                                    |
| Status på ansö             | ökan Inväntar svar                                                                                                    |
| Dina valda a               | lternativ i rangordning                                                                                                    |
| 1.                         | Brandbergsskolan                                                                                                    |
| 2.                         | Vendelsömalmsskolan                                                                                                    |
|                            | Avbryt Acceptera Acceptera inte Visa skolvalet                                                                                                    |

Чтобы изменить выбранную школу, нажмите «**Моя страница**» – «**Мои поручения**» и снова выберите школу, нажав «**Показать выбранную школу**». Прокрутите страницу вниз и нажмите «**Удалить выбранную школу**»

Один из родителей-опекунов выбрал вариант «**Отклонить**». Ребенок уже зачислен в независимую школу или муниципальную школу в другой коммуне. Если вы согласны с этим вариантом, нажмите «**Принять**». В противном случае нажмите «**Отклонить**». Процесс выбора школы необходимо повторить после того, как вы согласуете выбор школы.

| Min sida 👻 Fi     | orskoleverksamhet/pedagogisk omsorg           | Grundskola      | Fritidshem        |                       |
|-------------------|-----------------------------------------------|-----------------|-------------------|-----------------------|
|                   |                                               |                 |                   |                       |
|                   |                                               |                 |                   |                       |
|                   | ••••                                          |                 |                   |                       |
| ar gor au a       | itt barns skolval                             |                 |                   |                       |
| Den andra vård    | nadshavaren har redan besvarat erbjudand      | et. Du kan välj | a att acceptera d | etta svar eller inte. |
| Om du väljer at   | t inte acceptera innebär det att ansökan inte | blir godkänd (  | och skolvalet mås | ste göras om.         |
| =lev              | 20080808-0808 Testlisa Tes                    | thera           |                   |                       |
| Skola             | Ribbyskolan                                   | 3               |                   |                       |
| Årskurs           | 8                                             |                 |                   |                       |
| Erhållet svar     | Avböit skolvalet                              |                 |                   |                       |
| Status nå ansökar | Inväntar svar                                 |                 |                   |                       |
| otatas pa ansona  | i invantai svai                               |                 |                   |                       |
|                   | plats                                         |                 |                   |                       |
| nn reserveraae    | Ribbyskolan                                   |                 |                   |                       |
| skola             | ,                                             |                 |                   |                       |
| Skola             |                                               |                 |                   |                       |
| Skola             |                                               | Avbrvt          | Acceptera         | Acceptera inte        |

Чтобы изменить выбранную школу, нажмите «**Моя страница**» – «**Мои поручения**» и снова выберите школу, нажав «**Показать выбранную школу**». Прокрутите страницу вниз и нажмите «**Удалить выбранную школу**».